## Instruktion för att komma igång med Ownit-bredand.

- 1. Titta på framsidan av din Ownit router och notera <u>nätverksnamnet</u> ( tex. OWNIT\_99) och <u>säkerhets-nyckeln</u>
- 2. Aktivera WiFi/trådlöst på din dator, surfplatta eller annan enhet.
- 3. Sök upp och välj att ansluta till det trådlösa nätverket som noterades i steg 1. Ange säkerhets-nyckeln när den efterfrågas.
- 4. Öppna en webläsare och skriv in vilken webaddress som helst, tex aftonbladet.se
- 5. Du kommer då till följande portal:

| Välkommen till Ow                                                                                                    | nit - Brf Sle                                                          | ipner 16                                                   |                         |
|----------------------------------------------------------------------------------------------------|------------------------------------------------------------------------|------------------------------------------------------------|-------------------------|
| Vi är otroligt glada för att vi fått förtroendet att leveren<br>nformation om de tjänster som finns tillgängliga i din<br>ankelt, oftast är du ute på internet inom tio minuter. | a bredbandstjänster till just din f<br>förening. Att beställa och komm | örening. Här hittar du all<br>a igång med våra tjänster är |                         |
|                                                                                                    |                                                                        | $\sim$                                                     |                         |
|                                                                                                    |                                                                        |                                                            |                         |
| Registrera dig nu!                                                                                                    |                                                                        | Redan kund?                                                | Glömt uppgifterna?      |
| Här registrerar du dig för Ownits tjänster.                                                                                                    |                                                                        | År du redan kund behöver du bara logga in för at           | aktivera ditt bredband. |
|                                                                                                    | Bli kund »                                                             | Kundnummer Lösenord                                        |                         |
|                                                                                                    |                                                                        |                                                            |                         |
|                                                                                                    |                                                                        | Ditt kundnummer Ditt lösenord                              | Logga in »              |

6. Välj "Bli kund"

7. Välj uppgifter enligt nedan men ditt lägenhetsnummer:

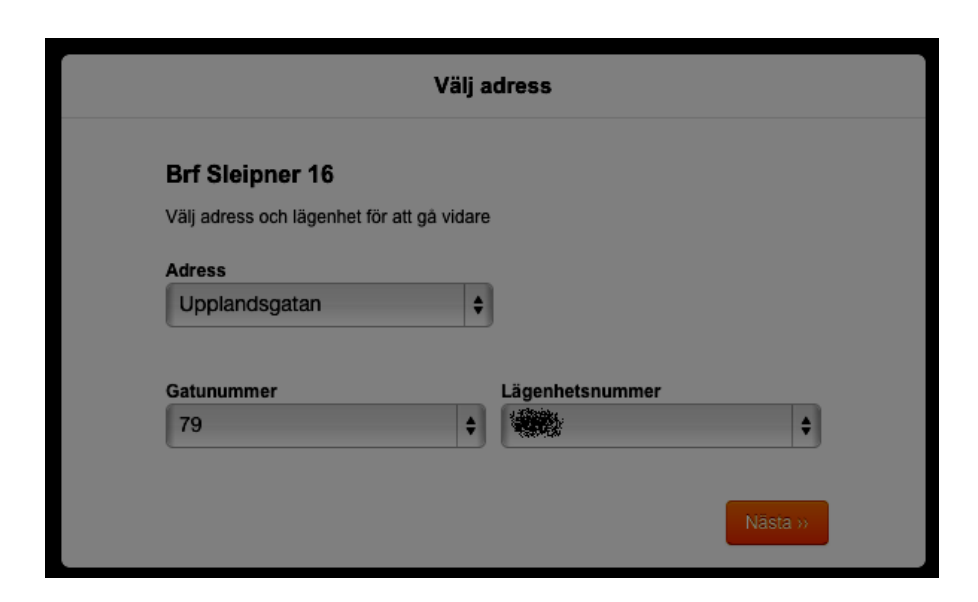

8. Klicka sedan "Välj tjänst" så kommer du hit:

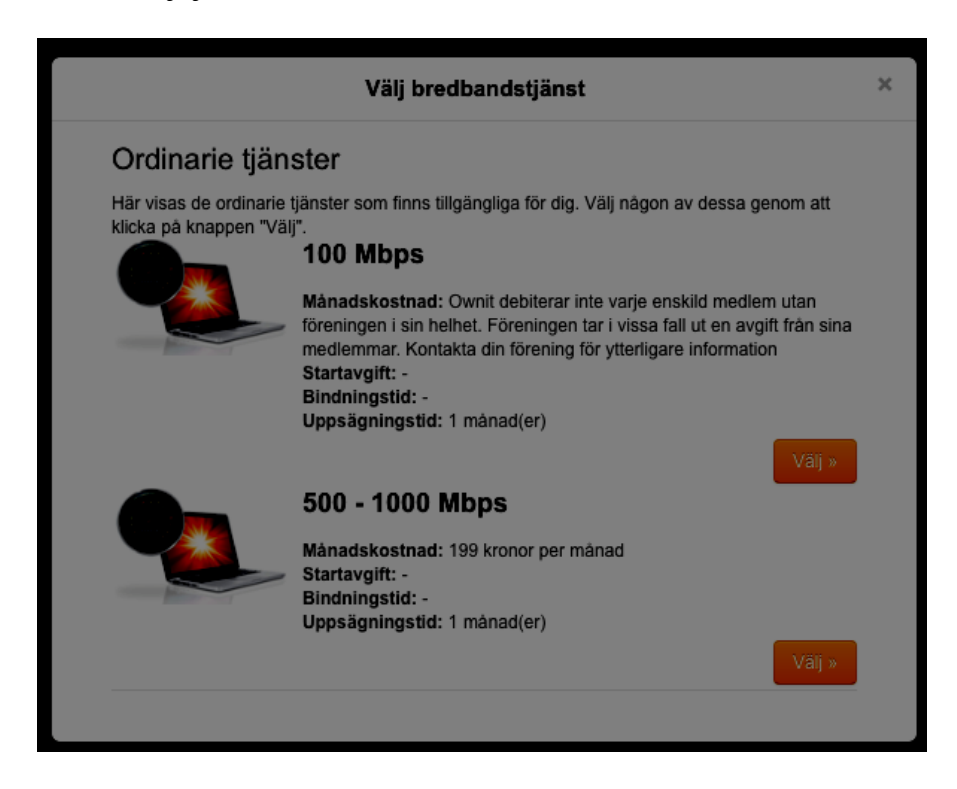

100 Mbps ingår i förenings avtal och medför ingen extra kostnad för medlemmen. 500-1000 mbps kostar extra för medlemmen. Dvs i 9 av 10 fall så är det 100 Mbps som gäller.

9. Välj om du vill ha Antivirus & Brandvägg. Kan köpas till senare (så hoppa över för nu.)

## 10. Skriv in din personuppgifter

| Välj tjänster                                    | Tillval > Telefoni       | > Personuppgifter   | > Bekräfta        |  |
|--------------------------------------------------|--------------------------|---------------------|-------------------|--|
| Personuppgifter                                  |                          |                     |                   |  |
| Fyll i dina personuppgifter i fa                 | ilten här nedanför.<br>F | fternamn *          |                   |  |
| Ditt förnamn                                     |                          | Ditt efternamn      |                   |  |
| Personnummer (YYMMDD-                            | XXXXX) + T               | elefonnummer *      |                   |  |
| Ditt personnummer                                |                          | Ditt telefonnummer  |                   |  |
| Mobiltelefonnummer *                             | E                        | -postadress *       |                   |  |
| Ditt mobiltelefonnumme                           | er                       | Din epost-adress    |                   |  |
| Leveransdatum -                                  |                          |                     |                   |  |
| Leveransadress<br>Här nedanför visas installatio | nsadressen för dina      |                     |                   |  |
| Förening<br>Brf Sleipner 16                      | Lägenhetsnummer<br>213   |                     |                   |  |
| Adress<br>Upplandsgatan                          | Gatunummer<br>79         | Postnummer<br>11344 | Stad<br>Stockholm |  |
|                                                  |                          |                     |                   |  |

Lämna Levernasdatum som föreslaget. Klicka nästa.

11. När du är klar skall det se ut så här:

| DV/C      | Privat                                   | Fastighetsägare Före          | tag Portal Kundservice                  | e Logga in Q Sö  | k                     |
|-----------|------------------------------------------|-------------------------------|-----------------------------------------|------------------|-----------------------|
| ×         |                                          | Personuppgift                 | erna har sparats                        |                  |                       |
|           | Välj tjänster                            | > Tillval > Telefoni          | > Personuppgifter > Bek                 | räfta            |                       |
|           | Bekräfta din bestä                       | Ining                         |                                         |                  |                       |
|           | Kontrollera att uppgifterna<br>Bredband  | här nedanför stämmer och slut | för sedan beställningen.                |                  |                       |
|           | Hastighet<br>Startdatum<br>Månadskostnad | 100 Mbps<br>2015-03-02        | Bindningstid<br>Uppsägningstid          | -<br>1 månad(er) |                       |
|           | Jag godkänner bestä                      | iningen samt Ownits alimän    | na vilikor                              |                  |                       |
|           |                                          |                               |                                         |                  |                       |
| Föregåend | le                                       |                               |                                         |                  | Beställ »             |
|           |                                          |                               |                                         |                  |                       |
| 8 🔟       | 00                                       | opyright 2015 Ownit Broadband | AB   Om oss   Press   Cookies   Kontaki | t                | <b>O</b><br>INTEGRITY |
|           |                                          |                               |                                         |                  |                       |

Klicka "Beställ"

12. Bekräftelsen skall se ut så här:

| ¥      | Väikommen tiil Ownit!                                                                                                    |
|--------|----------------------------------------------------------------------------------------------------|
| m.     | Välkommen som kund hos Ownit!                                                                                                    |
| COMMEN | Nedan ser du dina inloggningsuppgifter. Inloggningsuppgifterna skall ses<br>som en värdehandling och det är viktigt att ingen obehörig ser dina inloggningsuppifter. Uppgifterna skickas till den<br>e-post som du angav vid registrering. Det kan ta upp till 60 minuter till bekräftelsen skickas. |
|        | Kundnummer: 5202-C <sup>1</sup> N<br>Lösenord: <u>C<sup>2</sup>N</u>                                                                                                    |
|        | Logga in nedan. Det är viktigt att du sparar dina inloggningsuppgifter innan du går vidare och loggar in. OBSI Första<br>gången du loggar in behöver du aktivera ditt konto. Följ anvisningarna efter att du loggat in.<br>Kundnummer                                                                |
|        | <b>5202-</b> 5 7 .                                                                                                    |
|        | Lösenord                                                                                                    |
|        |                                                                                                    |

- 13. Efter ca 15 minuter skall det bredbanadet vara igång och du kan surfa.
- 14. På Ownits site finns support i fall du har frågor eller problem

www.ownit.se klicka Kundservice Klickar du på Portal kan du logga in och lägga till och göra ändringar i dina tjänster (Bredband, telefoni, mail, IP-TV)